# Need more information on a performance indicator (competency)?

### **MBA CURRICULUM BUILDER**

## login.mbaresearch.org

## For login/password - service@mbaresearch.org

#### STEP 1 – put in email and password.

| <u>_</u>          |     | 1          |      | 1            | 1         | 1                       |         | \                             | 1                |                   | \ /                       |       |                       |   |   |   |
|-------------------|-----|------------|------|--------------|-----------|-------------------------|---------|-------------------------------|------------------|-------------------|---------------------------|-------|-----------------------|---|---|---|
| $\leftrightarrow$ | C   | (i) Not se | cure | login.mb     | aresearch | .org/index.php/site/log | jin     |                               |                  |                   |                           |       |                       | Ŧ | ☆ | ۵ |
| 🔛 Арр             | s 📈 | lowaGrants | 6    | Draft Iowa V | /ork-Base | 🔶 Additional Informatio | 6       | Iowa Department of            | M Inbox (45)     | CurricUNET - Iowa | De   🛞 Iowa Board of Educ | ati 🖸 | 🖞 Iowa's Career Coach |   |   |   |
|                   |     |            |      |              |           |                         |         |                               |                  |                   |                           |       |                       |   |   |   |
|                   |     |            |      |              |           |                         |         |                               |                  |                   |                           |       |                       |   |   |   |
|                   |     |            |      |              |           |                         |         |                               |                  |                   |                           |       |                       |   |   |   |
|                   |     |            |      |              | U         | & Curri                 | A<br>cu | <u>Research</u><br>lum Center |                  |                   |                           |       |                       |   |   |   |
|                   |     |            |      |              | Email /   | Address *               |         |                               |                  |                   |                           |       |                       |   |   |   |
|                   |     |            |      |              | kelli.di  | emer@iowa.gov           |         |                               |                  |                   |                           |       |                       |   |   |   |
|                   |     |            |      |              | Passw     | ord *                   |         |                               |                  |                   |                           |       |                       |   |   |   |
|                   |     |            |      |              |           |                         |         |                               |                  |                   |                           |       |                       |   |   |   |
|                   |     |            |      |              | Login     |                         |         |                               |                  |                   |                           |       |                       |   |   |   |
|                   |     |            |      |              |           | -                       |         |                               |                  |                   |                           |       |                       |   |   |   |
|                   |     |            |      |              |           |                         |         |                               |                  |                   |                           |       |                       |   |   |   |
|                   |     |            |      |              |           |                         |         |                               |                  |                   |                           |       | -                     |   |   |   |
|                   |     |            |      |              |           |                         |         | Copyright ©                   | 2017 by MBA Res  | earch.            |                           |       |                       |   |   |   |
|                   |     |            |      |              |           |                         |         | All I<br>Framewo              | Rights Reserved. | uest              |                           |       |                       |   |   |   |
|                   |     |            |      |              |           |                         |         | - Tanono                      |                  |                   |                           |       |                       |   |   |   |

#### STEP 2 – Curriculum Builder.

| () login.mbaresearch.org                                                                                                    | ☆ |
|----------------------------------------------------------------------------------------------------|---|
| 🛿 IowaGrants 😡 Draft Iowa Work-Base 🔶 Additional Informatio 🚱 Iowa Department of E M Inbox (45) 🤹 CurricUNET - Iowa De 🍪 Iowa Board of Educat 🌓 Iowa's Career Coach |   |
| ABA Research<br>& Curriculum Center                                                                                                    |   |
| Available Websites                                                                                                    |   |
| Curriculum Builder                                                                                                    |   |
|                                                                                                    |   |
| Copyright © 2017 by MBA Research.<br>All Rights Reserved.                                                                                                    |   |
| Framework version 1.1.17 Auth: (527) kelli diemer@iova.gov                                                                                                    |   |

| MBA Course Builder + Additional Information + Logout                                                                                                    |
|----------------------------------------------------------------------------------------------------|
| & Curriculum Center                                                                                                    |
| Curriculum Builder                                                                                                    |
| What Would You Like To Do Today?                                                                                                    |
| Build a course                                                                                                    |
| Go to an existing course                                                                                                    |
| Get information about a particular standard or competency / performance indicator                                                                                          |
|                                                                                                    |
| Copyright © 2017 by MBA Research.<br>All Rights Reserved.<br>Framework version 1.1.10<br>User Identity: kall idemer@iowa.gov   MBA Identity: 527   Builder Access Level: 3 |

STEP 3 – Get information about a particular standard or competency / performance indicator.

STEP 4 – Look for and view information on a particular competency / performance indicator.

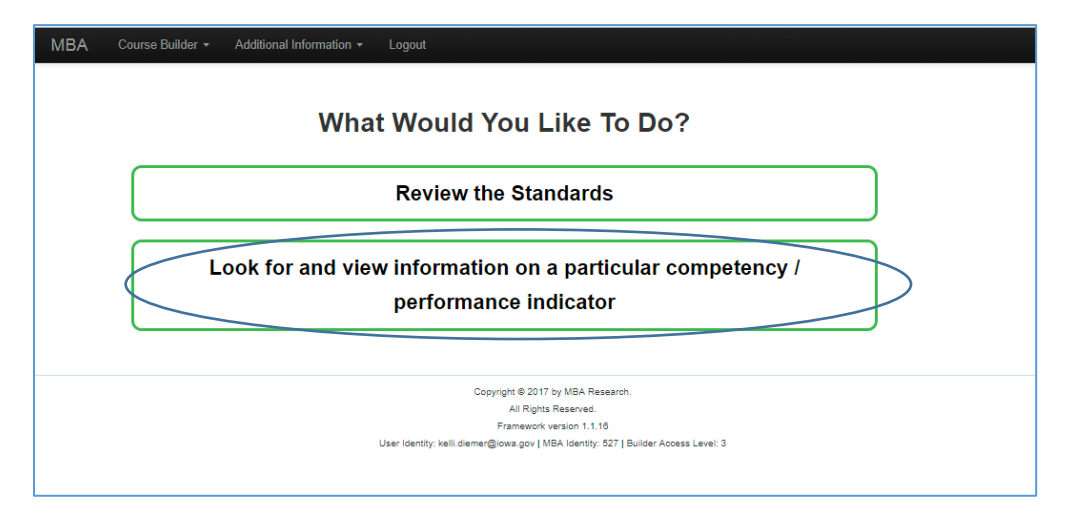

STEP 5 – Type in competency (performance indicator) you want more information about. Press enter.

| DIOWSE      | Performance Indicators                                                                                                    |               |      |                        |          |
|-------------|----------------------------------------------------------------------------------------------------|---------------|------|------------------------|----------|
|             | Penomance indicators                                                                                                    |               |      |                        |          |
| ou may opti | onally enter a comparison operator (<, <=, >, >=, <> or =) at the beginning of each of your search values to specify how the comparison should be done. |               |      |                        |          |
| Advanced    | Search                                                                                                    |               |      |                        |          |
|             |                                                                                                    |               | 1000 | Displaying 1-10 of 350 | 05 resul |
| Indicator   | Competency                                                                                                    | Planninglevel | C/5  | LAP                    |          |
|             |                                                                                                    |               |      |                        |          |
| BL:001      | Describe legal issues affecting businesses                                                                                                    | SP            | с    |                        | P        |
| BL.002      | Describe the nature of legally binding contracts                                                                                                    | SP            | с    |                        | P        |
| BL:003      | Explain types of business ownership                                                                                                    | cs            | С    | LAP-BL-001             | P        |
| BL:004      | Explain the nature of trade regulations                                                                                                    | MN            | с    |                        | p        |
| BL 006      | Select form of business ownership                                                                                                    | ON            | s    | LAP-BL-006             | A        |
| BL 007      | Explain the nature of human resources regulations                                                                                                    | SU            | ¢    |                        | P        |
| BL:008      | Explain the nature of workplace regulations (including OSHA, ADA)                                                                                       | su            | С    |                        | P        |
| BL:009      | Explain the nature of tax regulations on business                                                                                                    | ON            | с    |                        | P        |
| BL 010      | Explain the nature of businesses' reporting requirements                                                                                                | ON            | С    |                        | ٩        |
| BL:011      | Develop strategies for legal/government compliance                                                                                                    | ON            | s    |                        | ₽        |
|             | 2 2 4 5 7 9 8 10                                                                                                    |               |      |                        |          |
|             |                                                                                                    |               |      |                        |          |
|             | Copyright @ 2017 by MBA Research                                                                                                    |               |      |                        |          |
|             | All Rights Reserved.                                                                                                    |               |      |                        |          |

STEP 6 – Choose magnifying glass on far right.

| biowse                  | e Performance Indicators                                                                                                    |                         |     |                          |
|-------------------------|----------------------------------------------------------------------------------------------------|-------------------------|-----|--------------------------|
| /ou may opt<br>Advanced | dionally enter a comparison operator (< <=, >>=, <> or =) at the beginning of each of your search values to specify how the comp<br>I Search | parison should be done. |     |                          |
| V-J-March               |                                                                                                    |                         |     | Displaying 1-1 of 1 resu |
| Indicator               | Competency                                                                                                    | Planninglevel           | C/S | LAP                      |
|                         | Comply with the spirit and intent of laws and regulations                                                                                    |                         |     |                          |
| BL 163                  | Comply with the spirit and intent of laws and regulations                                                                                    | CS                      | s   | LAP-BL-163               |

STEP 7 – Performance Indicator (competency) with objectives, related activity and ethics case.

| MBA Course Builder - Additional Information - Logout                                                                                                    |                                                                                                    |
|----------------------------------------------------------------------------------------------------|----------------------------------------------------------------------------------------------------|
| Home » indicators » BL:163                                                                                                    |                                                                                                    |
| N Prev                                                                                                    | Next H                                                                                                    |
| Performance Indicator: BL:163                                                                                                    |                                                                                                    |
| Curriculum Framework:<br>Business Administration Core<br>Performance Element: Accurre foundational knowledge of business laws and regulations to understand their nature and scope                                                                                                    |                                                                                                    |
| Performance Indicator: BL:163<br>Comply with the spirit and intent of laws and regulations                                                                                                    | LAP: LAP-BL-163 -<br>@LAP: 2017                                                                                                    |
| Concept/Skill: S<br>Uses Math: 0                                                                                                    | Curriculum Planning Level: CS                                                                                                    |
| Objectives:<br>a. Define the following terms: laws, regulations, spirit of the law, and letter of the law.<br>b. Explain functions of law (e.g., social control, dispute resolution, social change).<br>c. Discuss lewords of law (e.g., entramional, forderal, state, locari)<br>d. Describe types of law (e.g., common, civil, criminal, administrative).<br>a. Explain the difference between the letter of the law and the spirit of the law.<br>f. Discuss possible consequences of failings to comply with the spirit and intent of laws and regulations.<br>g. Demonstrate methods for complying with the spirit and intent of laws and regulations. |                                                                                                    |
| Activity:<br>Divide the class into groups of three or four students each. Instruct the groups to research the graduated driver licensing (GDL) I<br>should develop a poster, website, public service announcement, etc. to teach other teens in the community about this law. The st<br>laterinitent of the law, and describe possible consequences of falling to comply with this law. Invite a school resource officer or is<br>the school and/or community.                                                                                                    | aw that liven drivers must comply with in your state. After conducting research, each group<br>udents' research product must identify the GDL law, explain the spirit as well as the<br>coal law enforcement officer to judge the students' work, selecting the best one to share with |
| Ethics Case for Students: Since her morn and dad are out of town, your classmate Ruby is throwing a big party. When you get<br>alcohol. No one at the party is of legal drinking age, but Ruby says it's okay because her parents let her have beer and wine all th<br>for home. Is there anything else that you should de? It so, what?                                                                                                    | to the party, you find many of your classmates (including Ruby) drinking beer and other<br>he time. You know that it's not right—or legal—for teenagers to drink alcohol, so you head                                                                                                  |

#### STEP 8 – Reference Books

| References and Resources                                                                                             |                         |                                                |                         |  |  |  |  |
|----------------------------------------------------------------------------------------------------|-------------------------|------------------------------------------------|-------------------------|--|--|--|--|
| Crosswalks                                                                                                    | Instructional Resources | Reference Books                                | Reference Websites      |  |  |  |  |
| Reference Books                                                                                                    |                         |                                                |                         |  |  |  |  |
| Title: Discovering careers (7th ed)<br>Author: Wanat, J.A., Pfeiffer, E.W., & Van Gulil<br>References: [pp. 500-501] | ς, <b>R</b> .           | Publisher: Tinley Park, IL:<br>Copyright: 2012 | : Goodheart-Willcox.    |  |  |  |  |
| Title: School to career (9th ed.)<br>Author: Littrell, J.J., Lorenz, J.H., & Smith, H.T<br>References: [pp. 611-614] |                         | Publisher: Tinley Park, IL:<br>Copyright: 2012 | : Goodheart-Willcox.    |  |  |  |  |
| Title: Succeeding in the world of work<br>Author: Kimbrell, G.<br>References: [pp. 154-155]                          |                         | Publisher: Columbus, OH<br>Copyright: 2012     | : McGraw-Hill Education |  |  |  |  |

### STEP 9 – Reference Websites

| Crosswalks Instructional Resources                                                                                                    | Reference Books                            | Reference Websites                                     |  |
|----------------------------------------------------------------------------------------------------|--------------------------------------------|--------------------------------------------------------|--|
| C Reference Websites                                                                                                    |                                            |                                                        |  |
| Title: Laws vs regulations.<br>Author:<br>URL: https://web.vik.edu/~jmcunt/Classes/490.Notes/Lawvareg.htm                                                                          |                                            | Copyright: n d<br>Accessed on: 2016-10-12              |  |
| Title: Know your rights: What to do if you're stopped by police, immigration age<br>Author: ACLU.<br>URL: https://www.acku.org/know-your-rights/what-do-if-youre-stopped-police-im | nts or the FBI.<br>migration-agenta-or-fbi | Copyright: 2016<br>Accessed on: 2018-10-12             |  |
| Title: Law for Kids.<br>Author: Arizona Bar Foundation.<br>URL: http://lawforkids.org/                                                                                             |                                            | Copyright: 2015<br>Accessed on: 2016-10-12             |  |
| Title: What's the difference between laws and regulations?<br>Author: Coble, C.<br>URL: http://blogs.findlew.com/law_and_life/2015/10/whats-the-difference-betwe                   | en-laws-and-regulations html               | Copyright: 2015, October 23<br>Accessed on: 2016-10-12 |  |
| Title: How a bill becomes a law: Crash Course government and politics #9.<br>Author: Crash/Course.<br>URL: https://www.youtube.com/watch?v=5614-taKEYz4                            |                                            | Copyright: 2015, March 20.<br>Accessed on: 2016-10-12  |  |
| Title: Civil law vis. criminal law.<br>Author: Diffen.<br>URL: http://www.diffen.com/difference/Civil_Law_vis_Criminal_Law                                                         |                                            | Copyright: n.d.<br>Accessed on: 2016-10-12             |  |
| Title: MIP: A minor in possession                                                                                                    |                                            | Copyright: 2016                                        |  |